記事

Toshihiko Minamoto · 2021年7月20日 7m read

# Windows環境でnginxを構築する

皆さん、こんにちは。

InterSystems製品ではCache 2015.1からNGINXに対応しているのですが、インストールマニュアルを見るとC言語のソースファイルが提供されていて、「むむむ。。。コンパイルか。。。」と躊躇してしまいますね(^^;)。 そこで、実際にWindows環境でNGINXをビルドしてみましたのでレポートします。

## IRISのインストール

IRISまたはIRIS for Healthのキットを実行し、インストールします。 Nginxのアクセスに必要なUniversal Web gateway Moduleをインストールするには、セットアップタイプでCustomを選択し、 Web Server Gatewayを明示的にインストールする必要がありますので、ご注意ください。

🕷 InterSystems IRIS - Installation

セットアップ タイプ

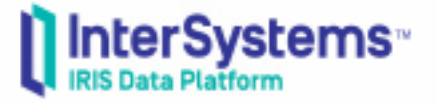

×

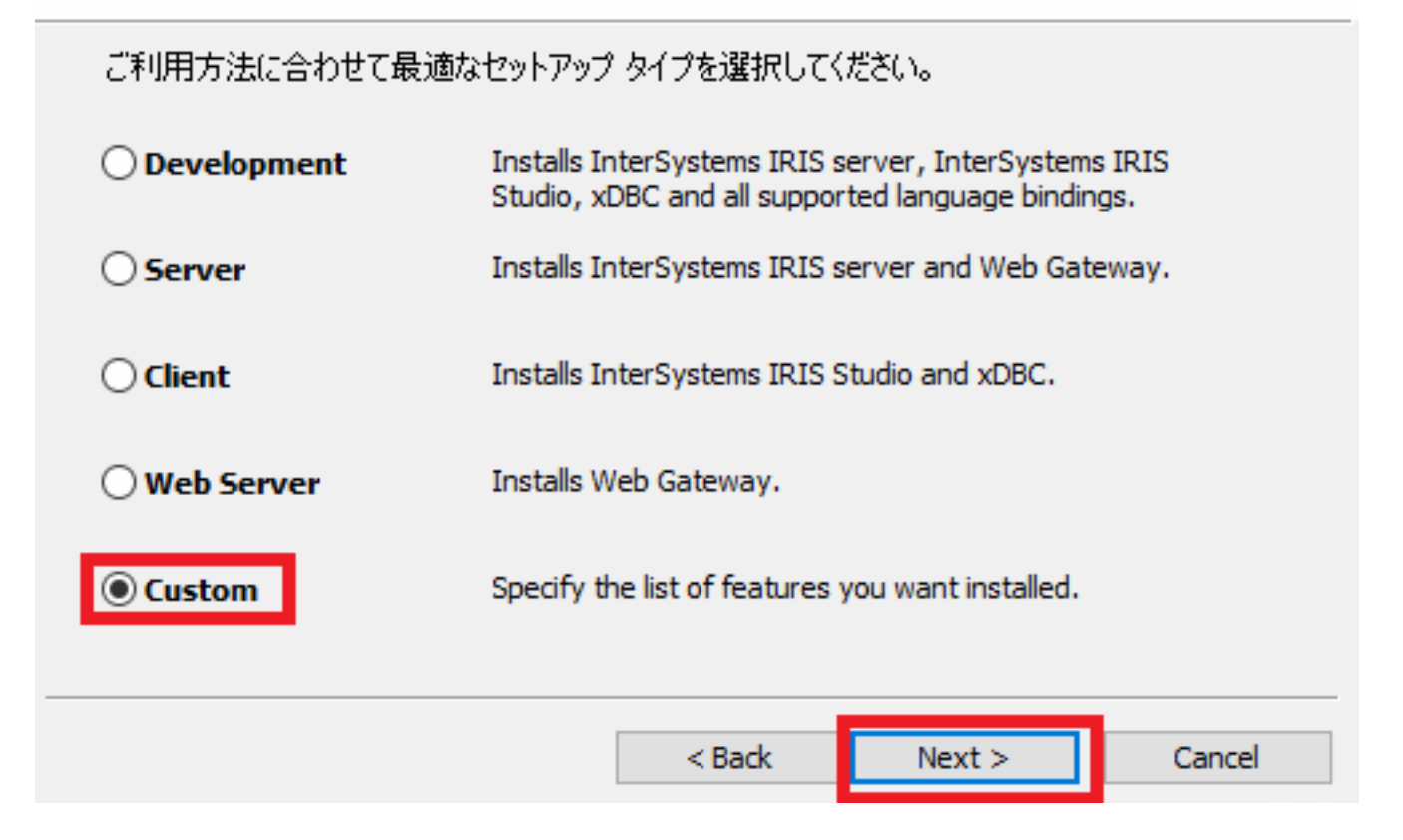

また、今回はIRIS for Healthをインストールしていますので、C: InterSystems IRISHealthディレクトリにIRISをイ ンストールしています。 IRISだったり、他のディレクトリにインストールされている場合は適宜インストールディレクトリを読み替えてく ださい。

## VisualStudioのインストール

Windows環境でコンパイルが必要ですのでVisualStudioをインストールします。バージョンはそんなに古くなけれ ば大丈夫かと思います。ちなみに私はWindows 10の環境にインストールしていたVisual Studio 2017を使用しました。

## MSYSのインストール

MSYSはSourceForge(<u>https://sourceforge.net/projects/mingw/files/MSYS/</u>)からダウンロードします。 以下の画面の「Download Latest Version」ボタンをクリックします。

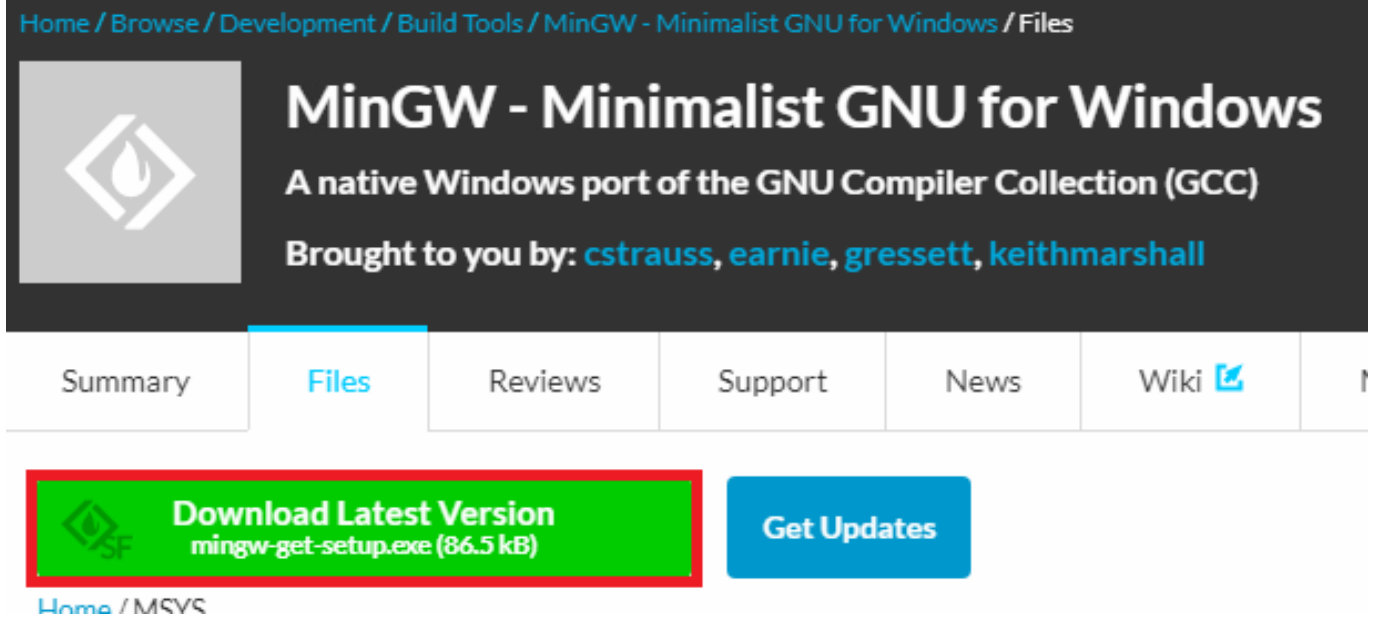

```
ダウンロードされた、mingw-get-setup.exeを実行します。
```

MinGW Installation Manager Setup Tool mingw-get version 0.6.2-beta-20131004-1 Written by Keith Marshall Copyright © 2009-2013, MinGW.org Project http://mingw.org This is free software; see the product documentation or source code, for copying and redistribution conditions. There is NO WARRANTY; not even an implied WARRANTY OF MERCHANTABILITY, nor of FITNESS FOR ANY PARTICULAR PURPOSE. This tool will guide you through the first time setup of the MinGW Installation Manager software (mingw-get) on your computer; additionally, it will offer you the opportunity to install some other common components of the MinGW software distribution. After first time setup has been completed, you should invoke the MinGW Installation Manager directly, (either the CLI mingw-get.exe variant, or its GUI counterpart, according to your preference), when you wish to add or to remove components, or to upgrade your MinGW software installation. View Licence Install Cancel

| inGW Installation Manager Setup Tool                                                                                            |                                                                                                    |                                       |
|----------------------------------------------------------------------------------------------------|----------------------------------------------------------------------------------------------------|---------------------------------------|
| mingw-get                                                                                                    | t version 0.6.2-beta-20131004-1                                                                                             |                                       |
|                                                                                                    |                                                                                                    |                                       |
| Step 1: S                                                                                                    | Specify Installation Preferences                                                                                            |                                       |
| Installation Directory                                                                                                    |                                                                                                    |                                       |
| C:\MinGW                                                                                                    |                                                                                                    | Change                                |
| If you elect to change this, you<br>includes white space within the<br>User Interface Options<br>Both command line and graphica | u are advised to avoid any choice of dir<br>absolute representation of its path na<br>al options are available. The command | ectory which<br>me.<br>line interface |
| is always supported; the alternation $\square$ also install support for th                                                      | ative only if you choose the following o<br>ne graphical user interface.                                                    | ption to                              |
| <ul> <li>Program shortcuts for launching</li> <li>● just for me (the current used/or</li> </ul>                                 | g the graphical user interface should be<br>user), or O for all users *<br>r I on the deskton                               | installed                             |
| * selection of this option requi                                                                                                | ires administrative privilege.                                                                                              |                                       |
| View Licence                                                                                                    | Continue                                                                                                    | Cancel                                |

以上でインストールが始まります。

| VinGW Installation Manager Setup Tool                                                                                                    |
|----------------------------------------------------------------------------------------------------|
|                                                                                                    |
| mingw-get version 0.6.2-beta-20131004-1                                                                                                    |
|                                                                                                    |
| Step 2: Download and Set Up MinGW Installation Manager                                                                                                    |
| Download Progress                                                                                                    |
| Catalogue update completed; please check 'Details' pane for errors.                                                                                                    |
| Processed 113 of 113 items : 100 %                                                                                                    |
|                                                                                                    |
|                                                                                                    |
| Dotaila                                                                                                    |
|                                                                                                    |
| mingw-get: *** INFO *** setup: unpacking mingw-get-setup-0.6.2-mingw32-beta-20 A                                                                                                    |
| mingue gate that INFO that cature undating installation database                                                                                                    |
| mingw-get: """ INFO """ Setup: updating installation database                                                                                                    |
| mingw-get: *** INFO *** setup: register mingw-get-0.6.2-mingw32-beta-20131004-                                                                                                    |
| mingw-get: *** INFO *** setup: register mingw-get-0.6.2-mingw32-beta-20131004-<br>1-bin.tar.xz<br>mingw-get: *** INFO *** setup: register mingw-get-0.6.2-mingw32-beta-20131004-                                                                                                    |
| mingw-get: *** INFO *** setup: register mingw-get-0.6.2-mingw32-beta-20131004-<br>1-bin.tar.xz<br>mingw-get: *** INFO *** setup: register mingw-get-0.6.2-mingw32-beta-20131004-<br>1-gui.tar.xz                                                                                                    |
| <pre>mingw-get: *** INFO *** setup: updating instarration database<br/>mingw-get: *** INFO *** setup: register mingw-get-0.6.2-mingw32-beta-20131004-<br/>1-gui.tar.xz<br/>mingw-get: *** INFO *** setup: register mingw-get-0.6.2-mingw32-beta-20131004-<br/>1-gui.tar.xz<br/>mingw-get: *** INFO *** setup: register mingw-get-0.6.2-mingw32-beta-20131004-<br/>1-lic.tar.xz</pre>                                                                                                    |
| <pre>mingw-get: *** INFO *** setup: updating installation database<br/>mingw-get: *** INFO *** setup: register mingw-get-0.6.2-mingw32-beta-20131004-<br/>1-bin.tar.xz<br/>mingw-get: *** INFO *** setup: register mingw-get-0.6.2-mingw32-beta-20131004-<br/>1-gui.tar.xz<br/>mingw-get: *** INFO *** setup: register mingw-get-0.6.2-mingw32-beta-20131004-<br/>1-lic.tar.xz<br/>mingw-get: *** INFO *** setup: register mingw-get-0.6.2-mingw32-beta-20131004-<br/>1-lic.tar.xz</pre> |
| <pre>mingw-get: *** INFO *** setup: updating installation database<br/>mingw-get: *** INFO *** setup: register mingw-get-0.6.2-mingw32-beta-20131004-<br/>1-gui.tar.xz<br/>mingw-get: *** INFO *** setup: register mingw-get-0.6.2-mingw32-beta-20131004-<br/>1-gui.tar.xz<br/>mingw-get: *** INFO *** setup: register mingw-get-0.6.2-mingw32-beta-20131004-<br/>1-lic.tar.xz<br/>mingw-get: *** INFO *** setup: installation database updated<br/></pre>                               |

インストールが終わると以下のInstallation Managerが表示されますので、Package欄のmsys-base,msysbashを選択、「installation」メニューの「update catalogue」をクリックし、これらのパッケージをインストールします。

| sic Setup                                                                                                    | Package                 | Class       | Installed Version      | Repository Version    | Description                                         |
|----------------------------------------------------------------------------------------------------|-------------------------|-------------|------------------------|-----------------------|-----------------------------------------------------|
| Fackages<br>MinGW                                                                                                    | msys-autogen            | lic         |                        | 5.10.1-1-msys-1.0.15  | Simplifies the creation and maintenance of programs |
| MinGW Base System<br>MinGW Libraries<br>MinGW Contributed<br>MinGW Autotools<br>MSYS<br>MSYS Base System<br>MinGW Developer Toolkit<br>MSYS System Builder | msys-automake           | bin         |                        | 1.11.1-1-msys-1.0.13  | Automatic Makefile Builder                          |
|                                                                                                    | msys-automake           | doc         |                        | 1.11.1-1-msys-1.0.13  | Automatic Makefile Builder                          |
|                                                                                                    | msys-automake           | lic         |                        | 1.11.1-1-msys-1.0.13  | Automatic Makefile Builder                          |
|                                                                                                    | 🐑 msys-base             | bin         |                        | 2013072300            | A Basic MSYS Installation (meta)                    |
|                                                                                                    | 🄄 msys-bash             | bin         |                        | 3.1.23-1-msys-1.0.18  | The GNU Bourne Again shell                          |
|                                                                                                    | msys-bash               | doc         |                        | 3.1.23-1-msys-1.0.18  | The GNU Bourne Again shell                          |
|                                                                                                    | msys-bash               | lic         |                        | 3.1.23-1-msys-1.0.18  | The GNU Bourne Again shell                          |
|                                                                                                    | msys-bash               | Ink         |                        | 3.1.23-1-msys-1.0.18  | The GNU Bourne Again shell                          |
|                                                                                                    | msys-binutils           | bin         |                        | 2.19.51-3-msys-1.0.13 | The GNU Binary File Utilities (msys)                |
|                                                                                                    | msys-binutils           | doc         |                        | 2.19.51-3-msys-1.0.13 | The GNU Binary File Utilities (msys)                |
|                                                                                                    | msys-binutils           | lic         |                        | 2.19.51-3-msys-1.0.13 | The GNU Binary File Utilities (msys)                |
|                                                                                                    | msys-bison              | bin         |                        | 2.4.2-1-msys-1.0.13   | GNU Parser Generator                                |
|                                                                                                    | General Description Der | ondonoioo 🗌 | Installed Files Versia |                       |                                                     |
|                                                                                                    | General Bocomption Dep  |             |                        | 115                   |                                                     |

## PATH**環境変数の更新**

Windows環境でnginxを構築する Published on InterSystems Developer Community (https://community.intersystems.com)

MinGWのコマンドが実行されるようにPATH環境変数を変更します。

Windowsのスタートメニューの「すべてのアプリ」をクリックし、「Windowsシステムツール」にある「コント ロールパネル」をクリックします。 「システムとセキュリティ」の「システム」メニューをクリックします。 以下の画面が表示されますので、「システムの詳細設定」をクリックします。

#### 🔛 システム

← → • ↑ 🖳 > コントロール パネル > システムとセキュリティ > システム

コントロール パネル ホーム

- 💡 デバイス マネージャー
- 💡 リモートの設定
- 💡 システムの保護

🗣 システムの詳細設定

コンピューターの基本的な情報の表示

Windows のエディション –

Windows 10 Enterprise

© 2015 Microsoft Corporation. All rights reserved.

システム-

プロセッサ: 実装メモリ (RAM): システムの種類: ペンとタッチ: Intel(R) Core(TM) i7-3770K C 4.00 GB 64 ビット オペレーティング システ<u>ル</u> このディスプレイでは、ペンス.力と

DECKTOD 76ULOED

コンピューター名、ドメインおよびワークグループの設定。

א מ ה<sup>2</sup>ואר

システムのプロパティが表示されますので、「環境変数…」をクリックします。 すると環境変数一覧が表示されますので、システム環境変数のPathをクリックし、「編集」ボタンをクリックし ます。

Windows**環境で**nginx**を構築する** Published on InterSystems Developer Community (https://community.intersystems.com)

| システムのプロパティ                                               | Х |
|----------------------------------------------------------|---|
| コンピューター名 ハードウェア 詳細設定 システムの保護 リモート                        |   |
| Administrator としてログオンしない場合は、これらのほとんどは変更できません。<br>パフォーマンス |   |
| 視覚効果、プロセッサのスケジュール、メモリ使用、および仮想メモリ<br>設定(S)                |   |
| - ユーザー プロファイル<br>サインインに関連したデスクトップ設定                      |   |
| 設定(E)                                                    |   |
| 起動と回復<br>システム起動、システム障害、およびデバッグ情報                         |   |
| 設定(T)                                                    |   |
| 環境変数(N)                                                  |   |
| OK キャンセル 適用(A)                                           |   |

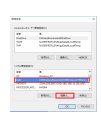

以下の画面にて変数値の最後にMinGWのコマンド実行パス「;C: MinGW MSYS /1.0 /bin /」を追加し、「OK」ボタンで確定します。

| システム変数の編集 | ×                                                                                      |
|-----------|----------------------------------------------------------------------------------------|
| 変数名(N):   | Path                                                                                   |
| 发放10(V);  | Plies (x86)#Windows Nts#10#Windows Performance Tookite;c:#MingW#MSTS#1.0#Din#       OK |

## Strawberry perlのインストール

SSL対応に必要なPerlとして、Strawberry Perl (<u>https://strawberryperl.com</u>)をダウンロードします。今回は最新版のStrawberry-perl-5.32.1.1-64bit.msiをダウンロ - ドしました。ダウンロードしたmsiファイルを実行し、以下の画面のようにインストールしました。 😸 Strawberry Perl (64-bit) 5.32.1.1 Setup X Welcome to the Setup Wizard for Strawberry Perl (64-bit) 5.32.1.1 The Setup Wizard will install Strawberry Perl (64-bit) on your computer. Click Next to continue or Cancel to exit Setup. Back Cancel Next

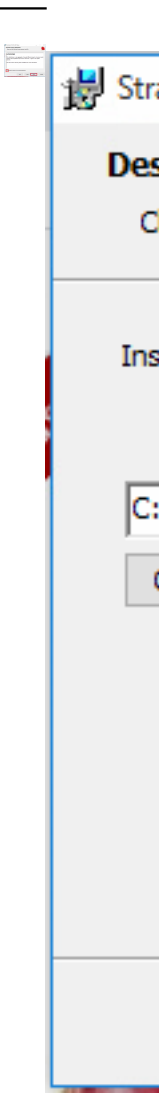

### Windows**環境で**nginx**を構築する** Published on InterSystems Developer Community (https://community.intersystems.com)

| Strawberry Perl (64-bit) Setup -                                                                                                    |     | $\times$ |
|----------------------------------------------------------------------------------------------------|-----|----------|
| Ready to install Strawberry Perl (64-bit)                                                                                                   | 1   |          |
| Click Install to begin the installation. Click Back to review or change any of your installation settings. Click Cancel to exit the wizard. |     |          |
|                                                                                                    |     |          |
|                                                                                                    |     |          |
|                                                                                                    |     |          |
| Back 📢 Install                                                                                                    | Can | ncel     |

# Mercurial クライアントのインストール

Mercurial(TurtoiseHg) 5.8.1をサイト(<u>https://www.mercurial-scm.org/</u>)からダウンロードします。 以下の画面の赤枠部分をクリックします。

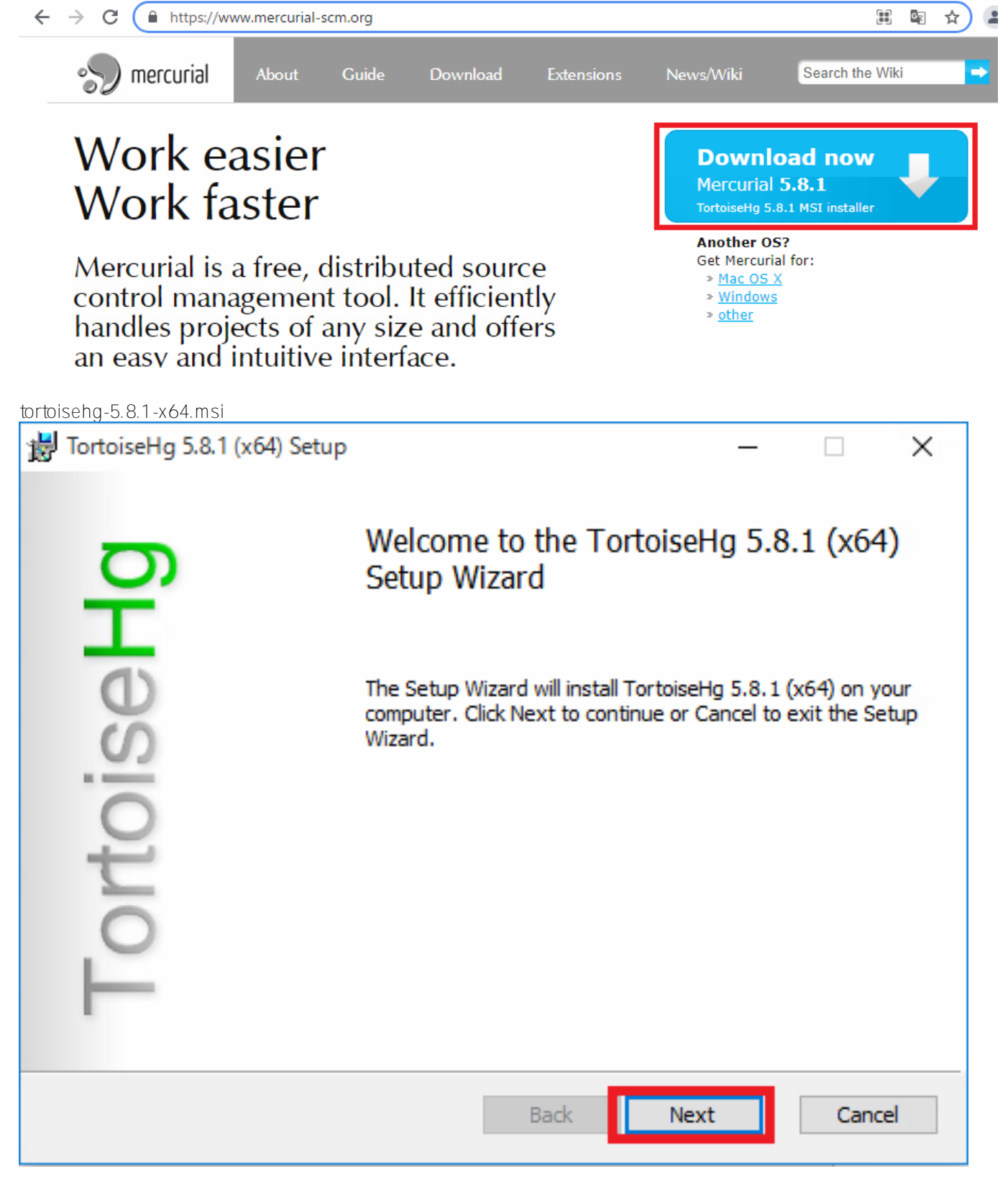

Bernarie.

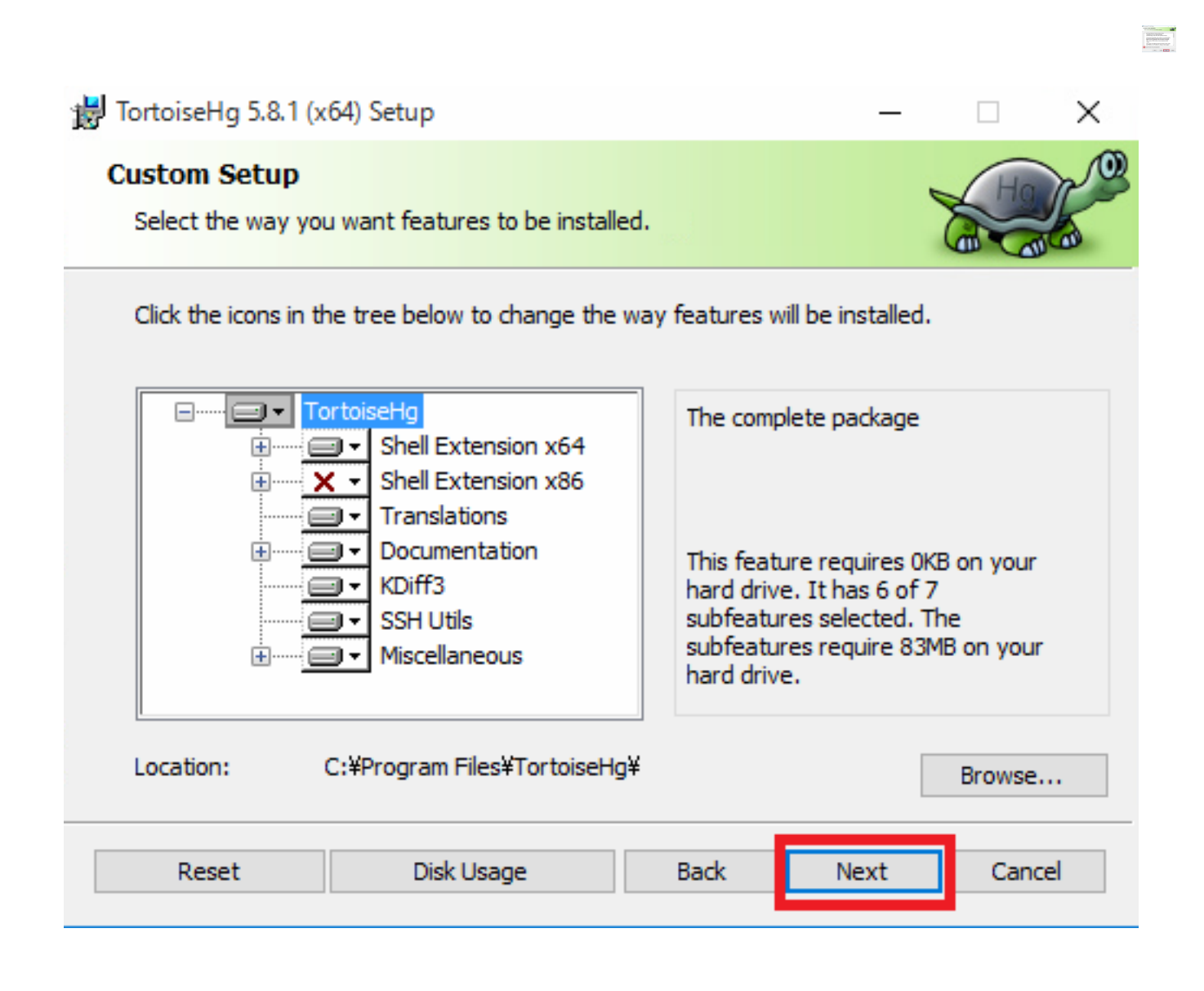

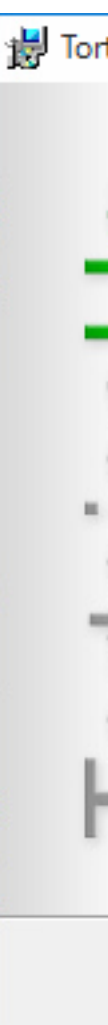

# ライブラリ(PCRE、zlib、OpneSSL)のダウンロード

PCREはダウンロードサイト(<u>https://ftp.pcre.org/pub/pcre/pcre-8.45.tar.gz</u>)からダウンロードします。 zlibは<u>http://zlib.net/zlib-1.2.11.tar.gz</u>からダウンロードします。 Open SSLは<u>https://www.openssl.org/source/openssl-1.1.1k.tar.gz</u>からダウンロードします。

これらのgzipファイルはドキュメントフォルダのnginx<u>d</u>evフォルダに移動しておきます。

## ビルド環境用フォルダの作成とソースの配置

ビルドに必要なソフトウェアはインストールできましたので、構築環境を作成していきたいと思います。

まず、ドキュメントフォルダ下にnginx<u>d</u>evフォルダを作成します。

Windowsスタートメニューから「すべてのアプリ」「Visual studio 2017 フォルダ」「VS 2017用 x64 Native Toolsコマンドプロンプト」メニューを選択し、コマンドプロンプトを起動します。

bashを起動します。

> c:\MinGW\MSYS\1.0\bin\bash

nginxdevフォルダに移動します。

\$ cd \$USERPROFILE/Documents/nginx\_dev

nginxソースをダウンロード Mercurialを使用してnginxのサイトからソースコードをダウンロードします。

\$ hg clone http://hg.nginx.org/nginx

ライブラリ格納用のフォルダを作成します。

\$ mkdir objs
\$ mkdir objs/lib
\$ cd objs/lib

ライブラリの解凍

```
$ tar -xzf ../../pcre-8.44.tar.gz
$ tar -xzf ../../zlib-1.2.11.tar.gz
$ tar -xzf ../../openssl-1.1.1k.tar.gz
```

CSPのソースファイルをコピー libフォルダ配下にcspフォルダを作成し、IRISに含まれるWeb Gatewayコンポーネントのソースファイルをcspフォルダにコピーします。

\$ mkdir csp \$ cp /c/InterSystems/IRISHealth/dev/csp/nginx/\*.[ch] csp

cspフォルダにconfigファイルを作成

```
$ cd csp
$ cat > config
ngx_addon_name=ngx_http_csp_module_sa
HTTP_MODULES="$HTTP_MODULES ngx_http_csp_module_sa"
NGX_ADDON_SRCS="$NGX_ADDON_SRCS $ngx_addon_dir/ngx_http_csp_module_sa.c"
```

以上で準備は完了です。

# ソースのビルド

configureを実行し、ビルドに必要なファイルを生成します。

```
$ cd ../../..
$ auto/configure \
    --with-cc=cl \
    --with-debug \
    --prefix= \
    --conf-path=conf/nginx.conf \
    --pid-path=logs/nginx.pid \
    --http-log-path=logs/access.log \
    --error-log-path=logs/error.log \
    --sbin-path=nginx.exe \
```

```
--http-client-body-temp-path=temp/client_body_temp \
--http-proxy-temp-path=temp/proxy_temp \
--http-fastcgi-temp-path=temp/fastcgi_temp \
--http-uwsgi-temp-path=temp/uwsgi_temp \
--with-cc-opt=-DFD_SETSIZE=1024 \
--with-pcre=objs/lib/pcre-8.45 \
--with-zlib=objs/lib/zlib-1.2.11 \
--with-openssl=objs/lib/openssl-1.1.1k \
--with-openssl-opt=no-asm \
--with-http_ssl_module \
--with-http_auth_request_module \
--add-module=objs/lib/csp
```

nmakeでビルドを行います。

\$ nmake -f objs/Makefile

これでobjsフォルダに nginx.exe が作成されます。

## nginxのインストール

nginxのインストールはnginxダウンロードサイト(<u>https://nginx.org/en/download.html</u>) からzipファイルをダウンロードします。zip ファイルを c:/に展開すると「nginxx.x.x」というフォルダが作成されます。

c: /nginx-x.x.xフォルダにある nginx.exe を先ほど作成した nginx.exe で上書きします。

#### Universal Web gateway moduleの設定

をを作成し、C: *I*nterSystems *I*RISHealth *b*inフォルダにあるCSPx.dll、CSPxSYS.dllをコピーします。 C: *I*nterSystems *I*RISHealth *C*SP *b*inフォルダにもCSPx.dllはありますが、これは32bitバージョンのdllですのでご 注意ください。

また、C: InterSystems IRISHealth CSP binフォルダのCSP.iniをc: Inginx-x.x.x に Spフォルダにコピーします。

コピーが終わりますと、C: hginx-x.x.x confフォルダにある、nginx.confを編集します。 以下のように http { } 設定ブロックの 中に以下のようにCSPModulePathを追加します。

```
:
#gzip on;
CSPModulePath csp/;
server {
:
```

また、server { } 設定ブロックには以下のセクションを追加します。

```
server {
    listen 80;
    server_name localhost;
    :
```

```
location / {
   root html;
   index index.html index.htm;
}
# ????????
location /csp {
   CSPFileTypes csp cls zen cxw;
}
:
```

以上でnginx.confの編集は終了です。 nginxを起動します。

> start c:\nginx-x.x.x\nginx

起動に成功すると、以下の画面が表示されますので、アクセスを許可したいネットワークを選択し、「アクセスを 許可する」ボタンをクリックします。

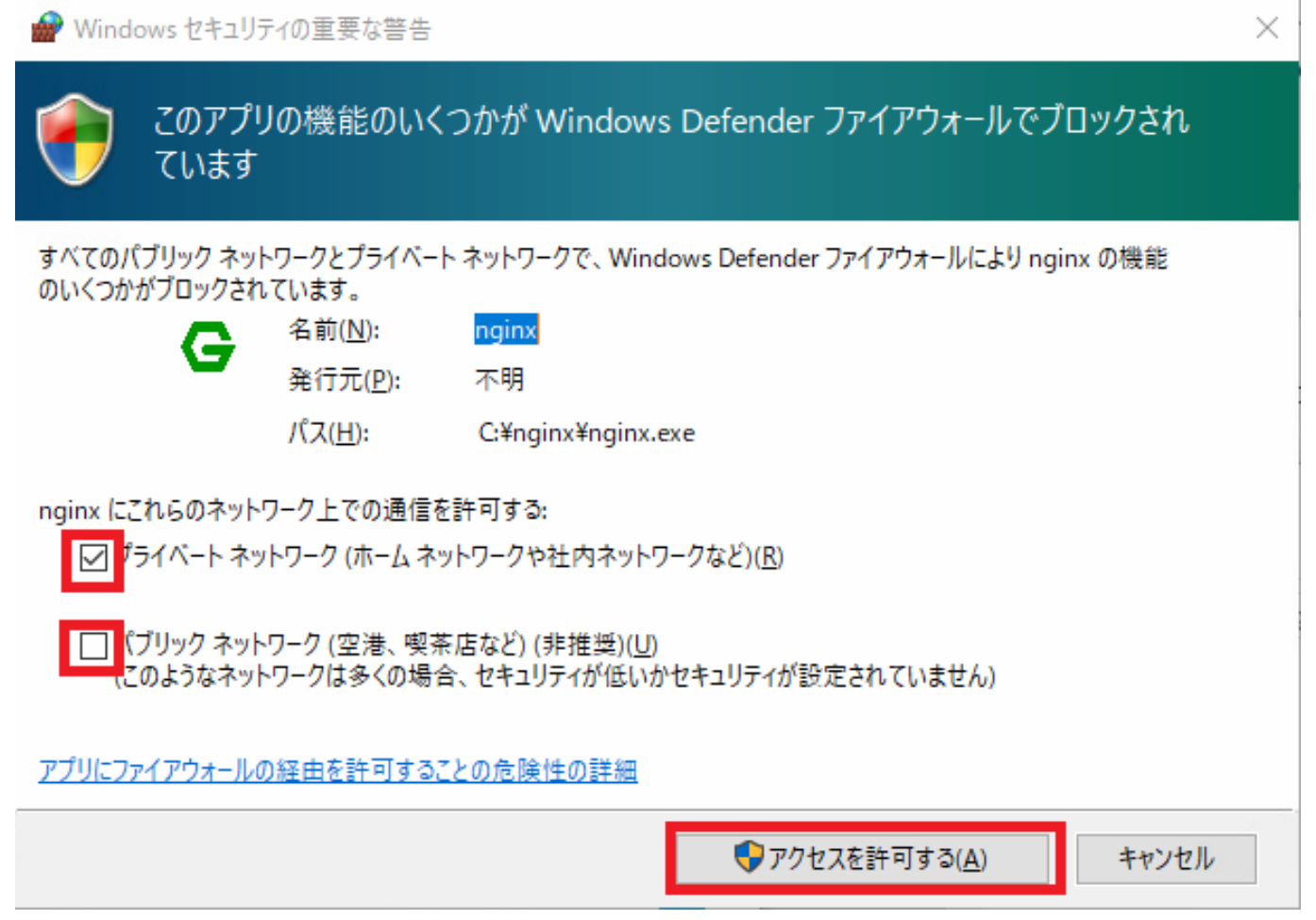

以上で、nginxからCSPアクセスできるようになりました。 手順が多いですが、ぜひチャレンジしてみてください。

また、ご意見、ご質問等ございましたら、お気軽にコメント欄にお寄せください。 よろしくお願いします。

#REST API #Web Gateway #InterSystems IRIS #InterSystems IRIS for Health

ソースURL:

https://jp.community.intersystems.com/post/windows%E7%92%B0%E5%A2%83%E3%81%A7nginx%E3%82%92 %E6%A7%8B%E7%AF%89%E3%81%99%E3%82%8B